# Sticky Header for Magento 2 User Guide

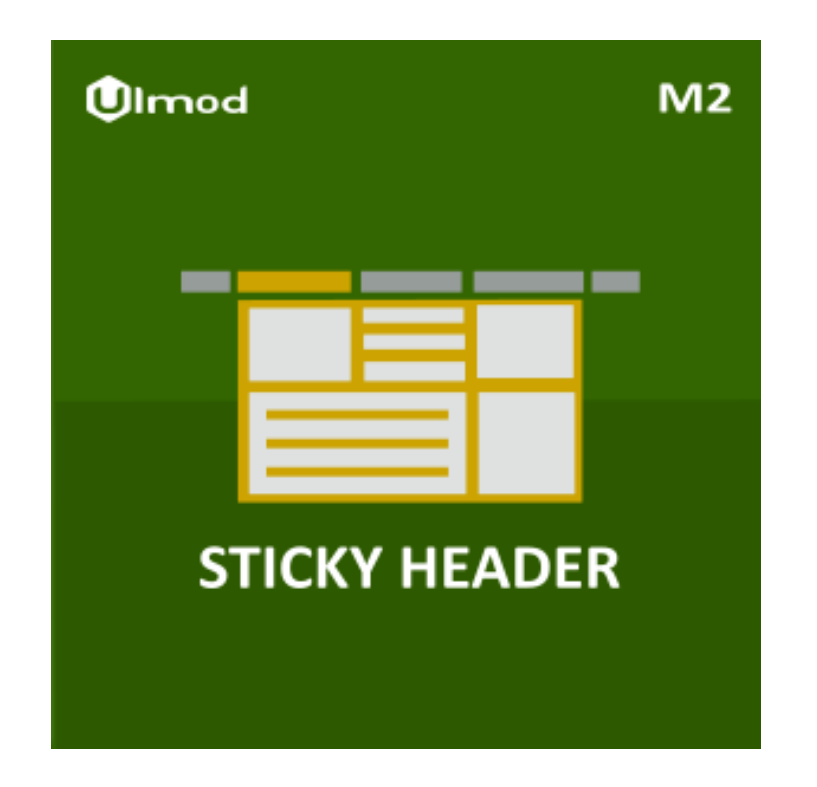

# **Table of Contents**

### 1. Sticky Header Configuration

- 1.1. Accessing the Extension Main Setting
- 1.2. General and Main Sticky
- 1.3. Product Sticky
- 1.4. Design

### 3. Front-End View

4. Support

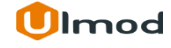

# **1. Sticky Header Configuration**

Once you are finished with installing the extension it is time to proceed to your Magento 2 backend to finalize the Sticky Header setup.

Before start using the extension we suggest running through the Sticky Header extension settings and other options available to adjust the settings. This will help in better understanding of how the extension functions and what can you expect your sticky header to look and feel like.

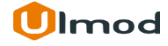

# **1.1. Accessing the Extension Main Settings**

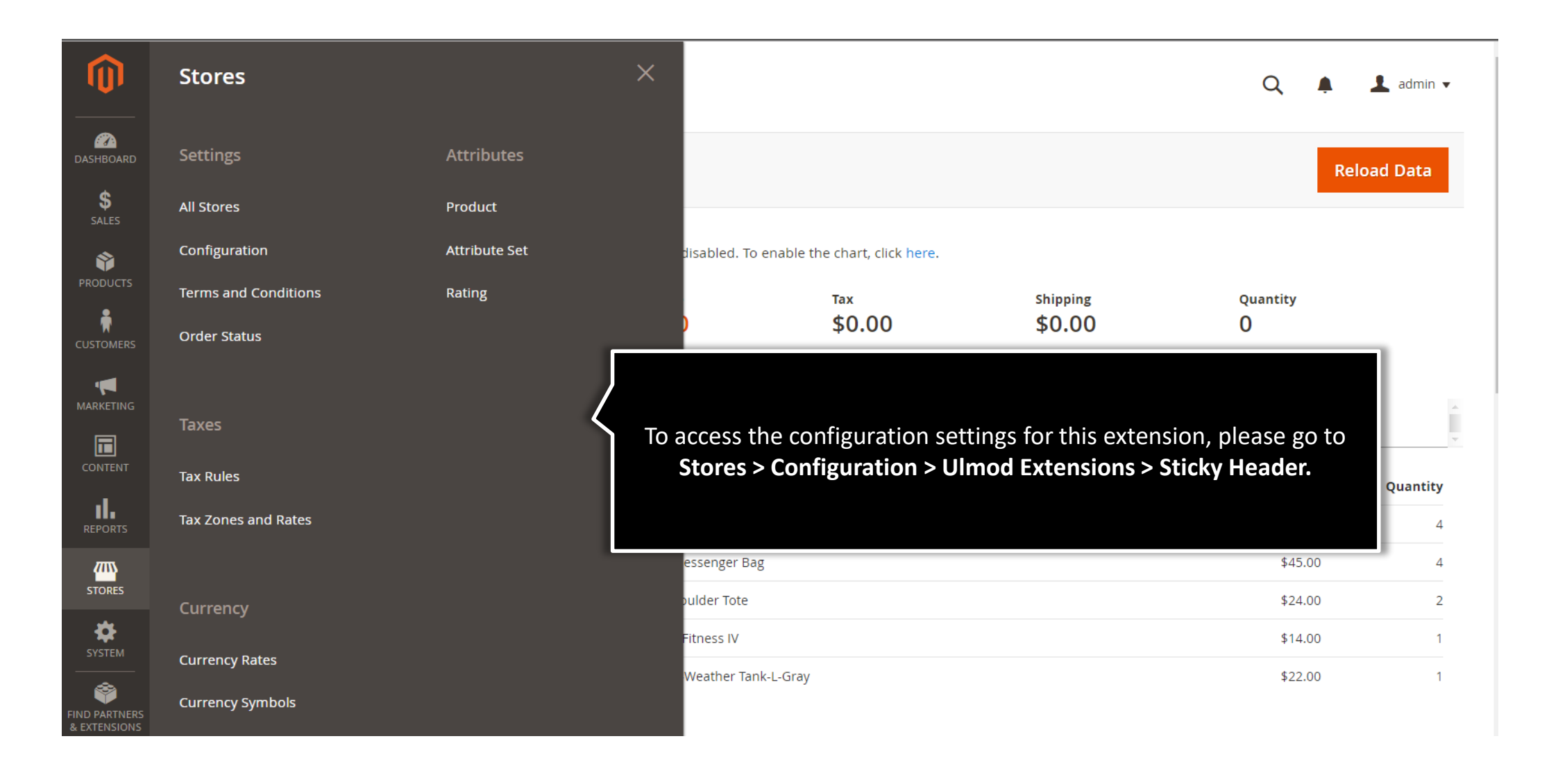

# **1.2.** General and Main Sticky

### General

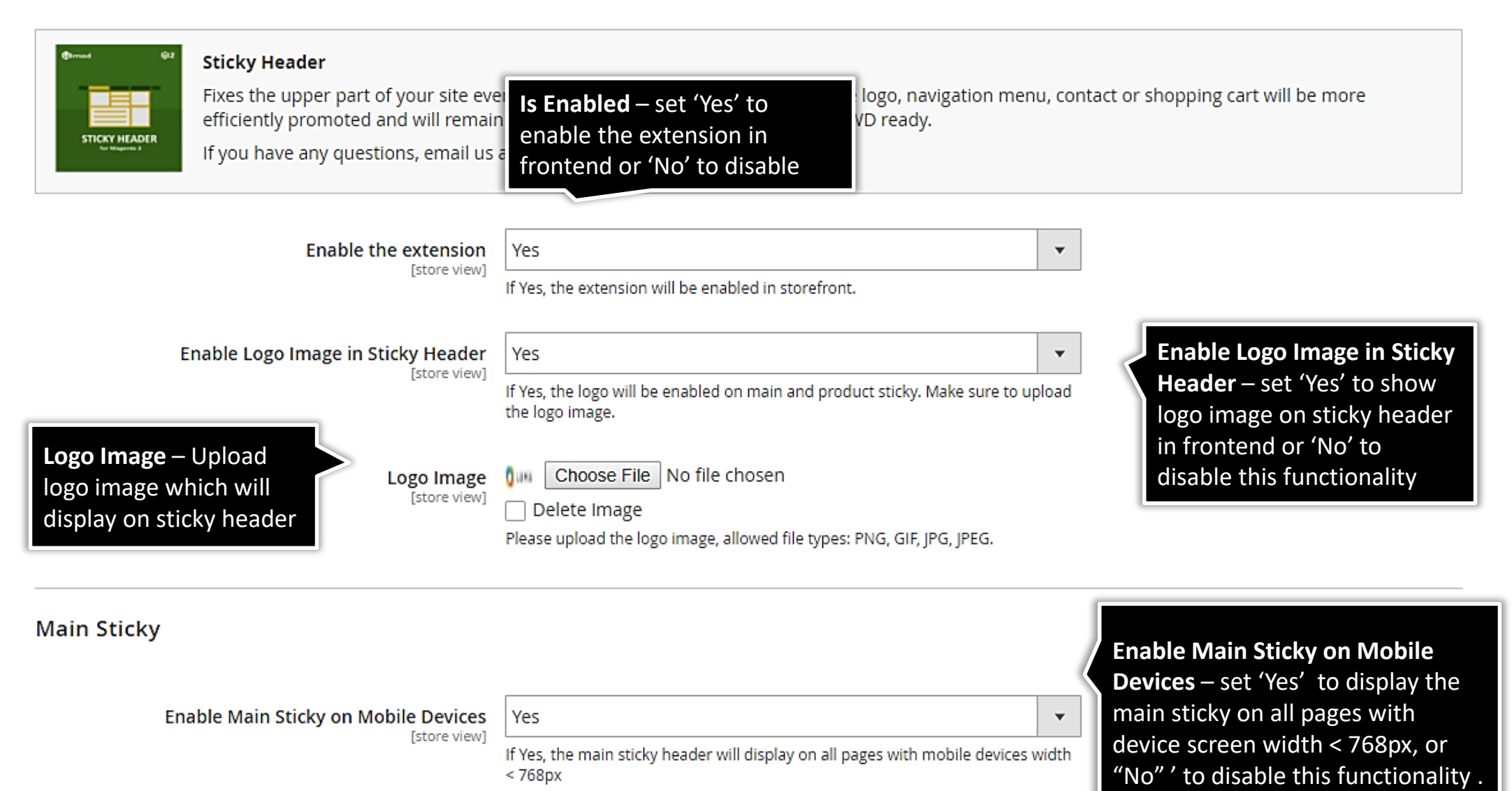

 $\odot$ 

# **1.3. Product Sticky**

Product Sticky

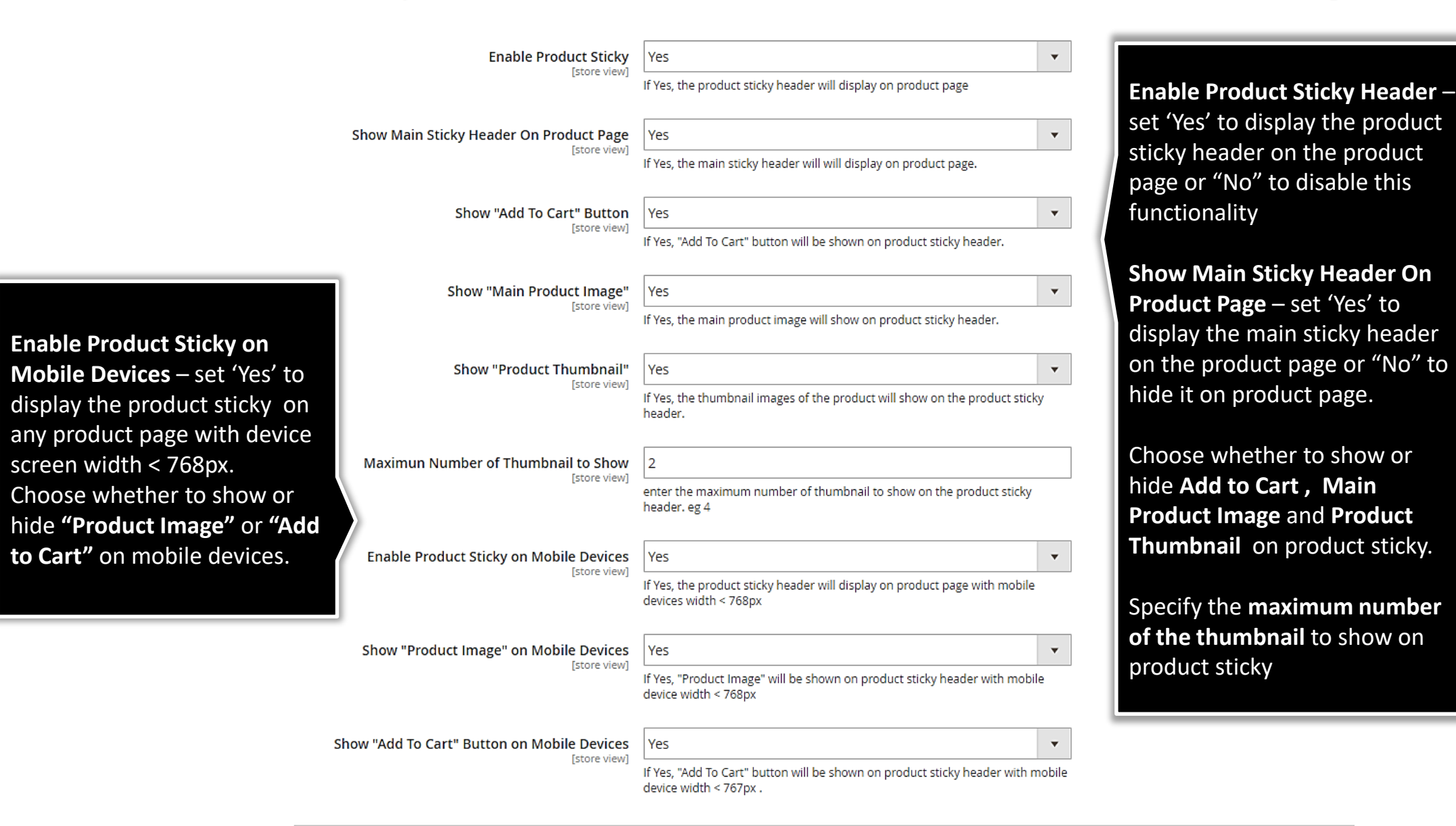

Page 6

0

# 1.4. Design

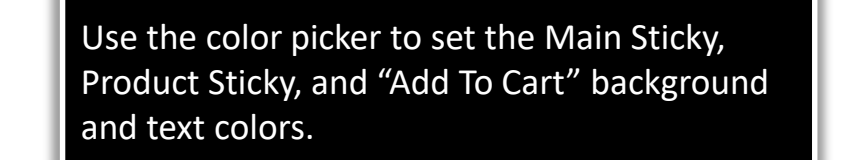

Design

Main Sticky Text Color [store view] 000000

please set the main sticky text color. eg: 5A5A5A.

Main Sticky Background Color [store vie

| or   | F4F4F4                                                   |
|------|----------------------------------------------------------|
| :vv] | please set the main sticky background color. eg: FBC944. |

Product Sticky Text Color [store view]

### 000000

please set the product sticky text color. eg: 444444.

Product Sticky Background Color [store view]

### F4F4F4

please set the product sticky background color. eg: F4F4F4.

"Add To Cart" Text Color in Product Sticky [store view]

### FFFFFF

please set the "Add To Cart" text color to show in the product sticky. eg: FFFFFF.

"Add To Cart" Background Color in Product

### 89C375

Sticky

[store view]

٢

٢

۲

please set the "Add To Cart" background color to show in the product sticky. eg: 1979C3

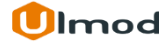

 $\odot$ 

# 3. Front-End View

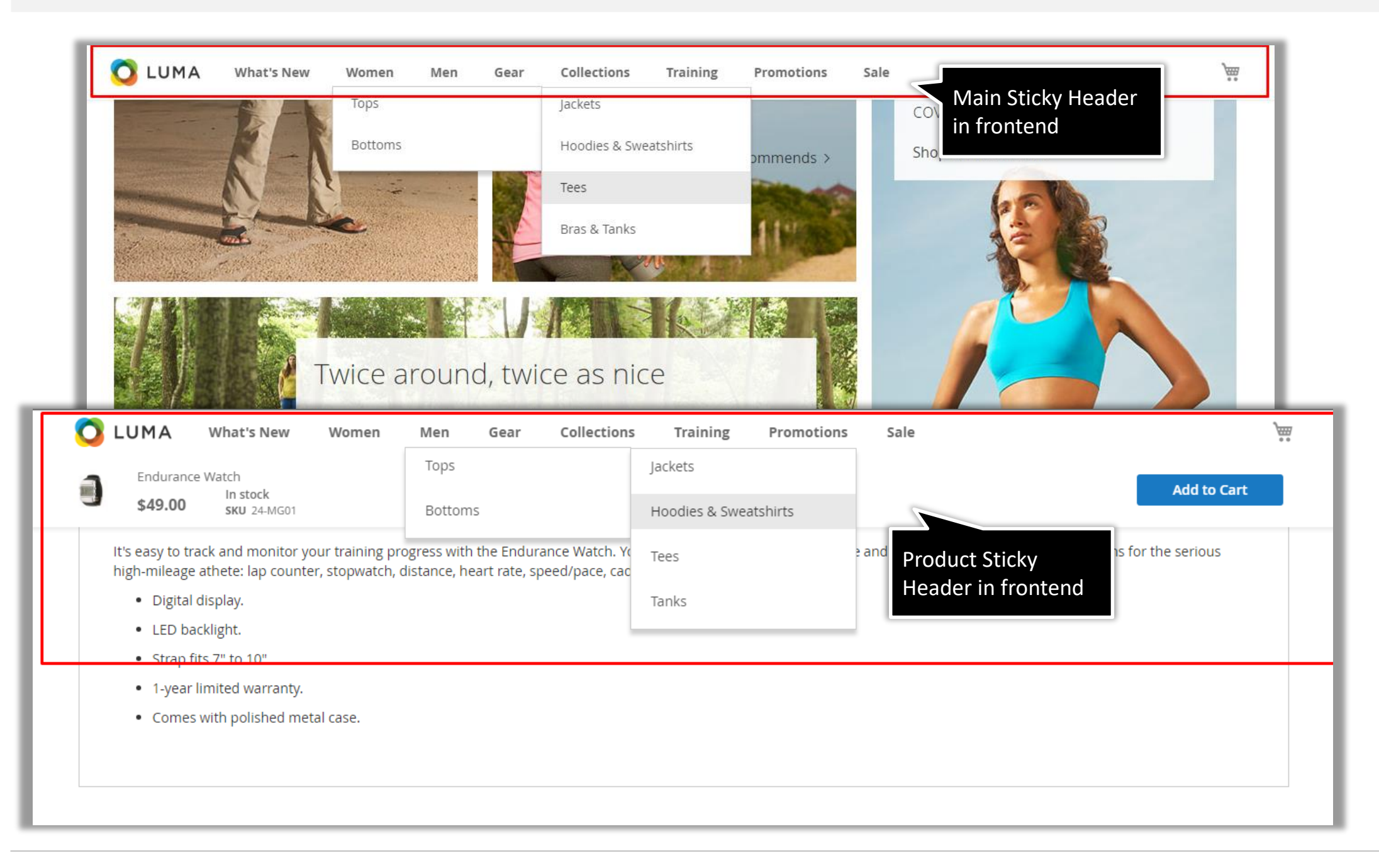

# 4. Support

### Need Help?

Ulmod Support team is always ready to assist you, no matter which part of the world you are in. If something does happen and you think you might be experiencing an issue or bug, please contact us via **<u>support@ulmod.com</u>** and we will help you out.

### **Got Questions?**

Should you have any questions or feature suggestions, please contact us at <u>http://ulmod.com/contact/</u> Your feedback is absolutely welcome!

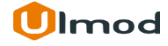